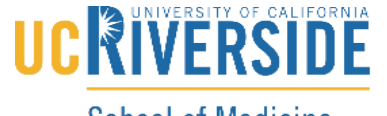

## Knowledge Base

School of Medicine Office of Information Technology

## How to disable the iSight Camera for the NBME Exam

## Workaround 1:

- 1. Download the isight disable script. " Please try version 5 first. " Version 5, Version 4
- 2. When you open the script. Click on the triangle button.
- 3. Click **Disable iSight**
- 4. Enter the system password
- 5. The process to re-enable is the same as above steps except click **Enable iSight** in Step 4 followed by a **reboot** of the computer.

## Workaround 2:

- Disable the webcam using the terminal app with the following command: sudo launchctl unload -w /System/Library/LaunchDaemons/com.apple.cmio.VDCAssistant.plist
- After the exam is complete, I have to execute another command to re-enable the webcam: sudo launchctl load -w /System/Library/LaunchDaemons/com.apple.cmio.VDCAssistant.plist